# MP3 Direct Cut

### \* PRESENTATION

MP3DirectCut est un petit éditeur audio mp3. Il peut découper, enlever des morceaux, modifier le volume, copier des parties de fichiers MP3 sans les décoder donc sans perte de qualité.

# \* TELECHARGEMENT

Le télécharger ici

# \* INSTALLATION

- double-cliquer sur "mp3DC20x.exe" (20x est le numéro de version)
- cliquer sur "next" sur les 2 écrans qui suivent
- une fois l'installation faite, ouvrir le programme à l'aide de l'icône sur le bureau
- cliquer sur "ok" dans la fenêtre qui s'ouvre
- le programme propose ensuite de choisir une langue

| ctCut - Configuration                                                                                                    |                                                                                                    |                                                                                                    | ×                                                                                                    |
|----------------------------------------------------------------------------------------------------|----------------------------------------------------------------------------------------------------|----------------------------------------------------------------------------------------------------|----------------------------------------------------------------------------------------------------|
| Encoder [F12] Operation                                                                                                    | Misc                                                                                                    |                                                                                                    |                                                                                                    |
| Language                                                                                                    |                                                                                                    |                                                                                                    |                                                                                                    |
| French                                                                                                    | Langu                                                                                                    | age appears after program                                                                                                    |                                                                                                    |
| Catalan<br>ChineseSimp<br>ChineseTrad<br>NaCzech<br>Dansk<br>Deutsch<br>English (default, no file)<br>Finnish                     | 83<br>297                                                                                                    | frame(s)                                                                                                    |                                                                                                    |
| French                                                                                                    |                                                                                                    | J                                                                                                    |                                                                                                    |
| Hebrew<br>Hungarian<br>Italiano<br>Japanese<br>Nederlands<br>Polski<br>PortugueseBr<br>Russian<br>Spanish<br>Svenska<br>Ukrainian | end<br>et neare                                                                                                    | est                                                                                                    |                                                                                                    |
|                                                                                                    | CtCut - Configuration<br>Encoder [F12] Operation<br>Language<br>French<br>Catalan<br>ChineseSimp<br>ChineseTrad<br>Na Czech<br>Dansk<br>Deutsch<br>English (default, no file)<br>Finnish<br>French<br>Hebrew<br>Hungarian<br>Italiano<br>(Japanese<br>Nederlands<br>Polski<br>PortugueseBr<br>Russian<br>Spanish<br>Svenska<br>Ukrainian | ctCut - Configuration         Encoder [F12]       Operation         Misc         Language         French       ✓         Catalan       ChineseSimp         ChineseTrad       83         Deutsch       83         English (default, no file)       297         Finnish       297         Finnish       297         Finnish       end         Vacech       83         Deutsch       83         English (default, no file)       297         Finnish       end         Polski       end         Polski       end         PottugueseBr       Russian         Spanish       Svenska         Ukrainian       ukrainian | ctCut - Configuration         Encoder [F12]       Operation         Misc         anguage         French       Language appears after program         Catalan       restart         ChineseSimp       B3         ChineseTrad       83         Na Czech       B3         Dansk       B3         Deutsch       B3         English (default, no file)       297         French       Hebrew         Hungarian       Italiano         Japanese       end         Nederlands       end         Polski       PortugueseBr         Russian       Spanish         Svenska       Ukrainian |

-choisir french (les modifications apparaîtront à la réouverture du programme) -cliquer sur oui dans la fenêtre suivante

# \* UTILISATION

- à l'ouverture le programme se présente ainsi

| 🐘 mp 3DirectCut                                                                                    |   |
|----------------------------------------------------------------------------------------------------|---|
| Fichier Édition Spécial Liste Options ?                                                            |   |
| <b>mp3DirectCut</b><br>Version 2.06<br>Copyright (c) 2000-2007 Martin Pesch                        |   |
|                                                                                                    | > |
| - Navigation                                                                                       |   |
|                                                                                                    |   |
|                                                                                                    |   |
| Édition                                                                                            |   |
| Couper         Modifier         =>1         I=>        =>1        I=>         =>1I=>         Marge |   |
| Début Fin Retour Stop Lecture Enregistrer                                                          |   |
|                                                                                                    |   |

au survol des touches avec la souris une infobulle s'affiche pour expliquer la fonction de chacune

| <ul> <li>faire fichier&gt;ouvrii</li> </ul> | <sup>-</sup> pour | importer | un | MP3 |
|---------------------------------------------|-------------------|----------|----|-----|
|---------------------------------------------|-------------------|----------|----|-----|

| 🕷 kyrie.mp3 - mp3DirectCut 📃 🗖 🔀                                                                                                    |
|----------------------------------------------------------------------------------------------------|
| Fichier Édition Spécial Liste Options ?                                                                                                    |
|                                                                                                    |
|                                                                                                    |
| Navigation           <         >>         I         +         Total: 2'27.59         Actuellement: 0'03.11         (2%)           <<         >>>         I.<<         >>1         -         Plage (1/1): 0'00.00 - 2'27.59 (2'27.59) |
| Édition     Audio       Couper     Modifier       Début     Fin       Retour     Stop       Lecture     Enregistrer                                                                                                    |
| MPEG1.0 Layer 3 - 128 kbps - 44 kHz - Stereo (Play decoder: ACM)                                                                                                    |

la ligne pointillée jaune est la tête de lecture (elle ne bouge pas, c'est l'onde qui défile)

#### extraire une partie d'un fichier

cliquer sur "lecture", au début de l'extrait cliquer sur "début" (ou clic gauche directement sur l'onde) puis sur "fin" (clic droit sur l'onde) l'extrait sélectionné apparaît en bleu ciel

l'extrait sélectionné apparaît en bleu ciel

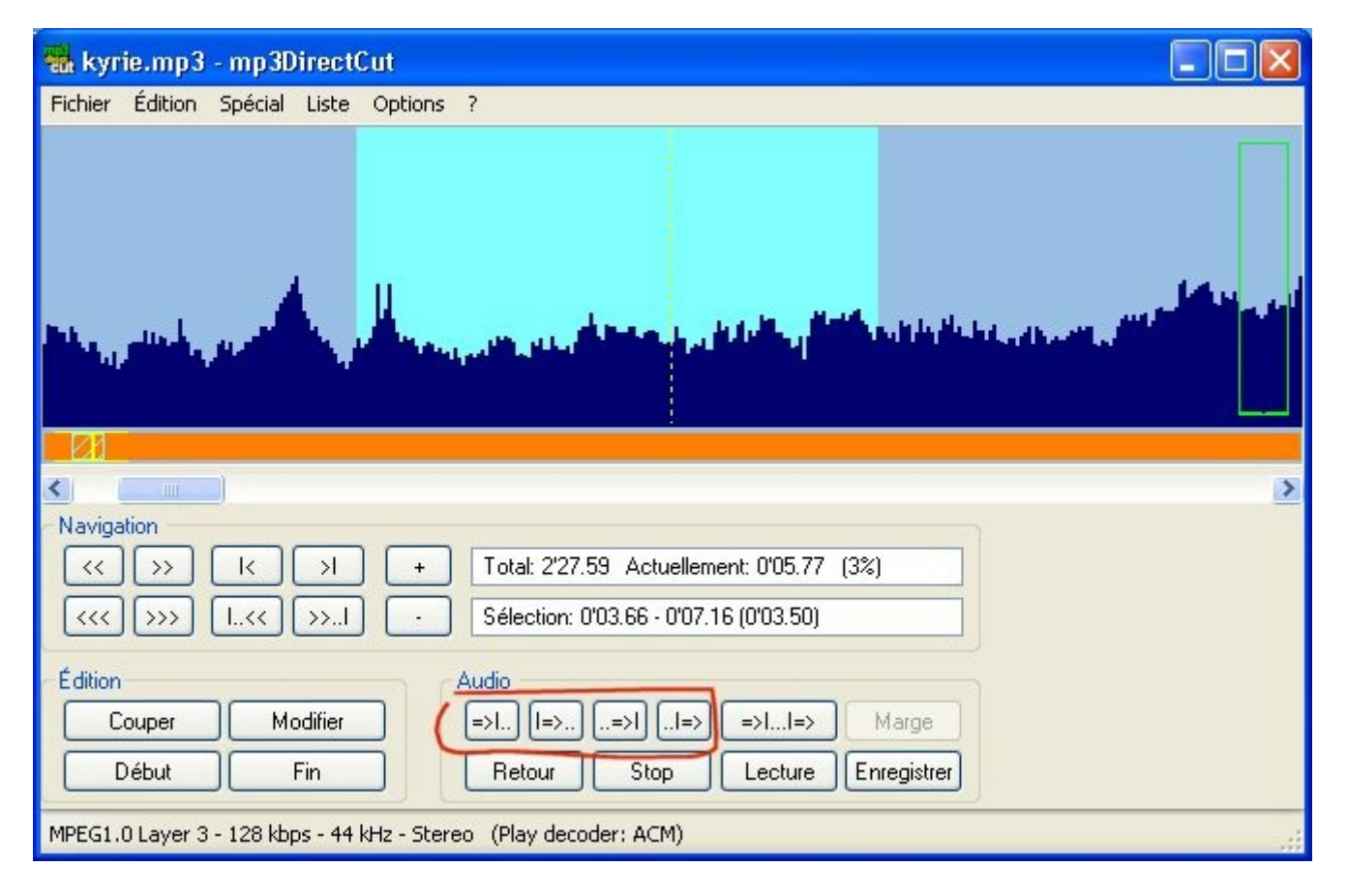

- à l'aide des touches entourées ci-dessus on peut écouter de part et d'autre des limites de l'extrait

- avec clic-glissé gauche (sur l'onde) on peut redéfinir la limite gauche, de même avec clic-glissé droit pour la limite droite

- pour sauvegarder : fichier>enregistrer la sélection (penser à changer le nom pour ne pas écraser le fichier original !)

### couper un fichier en plusieurs parties

sur l'onde du fichier importé faire un clic gauche où il faut couper, on obtient une ligne verticale bleue puis cliquer sur couper, la ligne passe en marron

| 🕷 kyrie.mp3 - mp3DirectCut                                                                                                    |
|----------------------------------------------------------------------------------------------------|
| Fichier Édition Spécial Liste Options ?                                                                                               |
|                                                                                                    |
|                                                                                                    |
| Nextension                                                                                                    |
| <                                                                                                    |
| Édition       Audio         Couper       Modifier         Début       Fin         Retour       Stop         Lecture       Enregistrer |
| MPEG1.0 Layer 3 - 128 kbps - 44 kHz - Stereo (Play decoder: ACM)                                                                      |
|                                                                                                    |
| 🕷 kyrie.mp3 - mp3DirectCut                                                                                                    |
| Fichier Édition Spécial Liste Options ?                                                                                               |

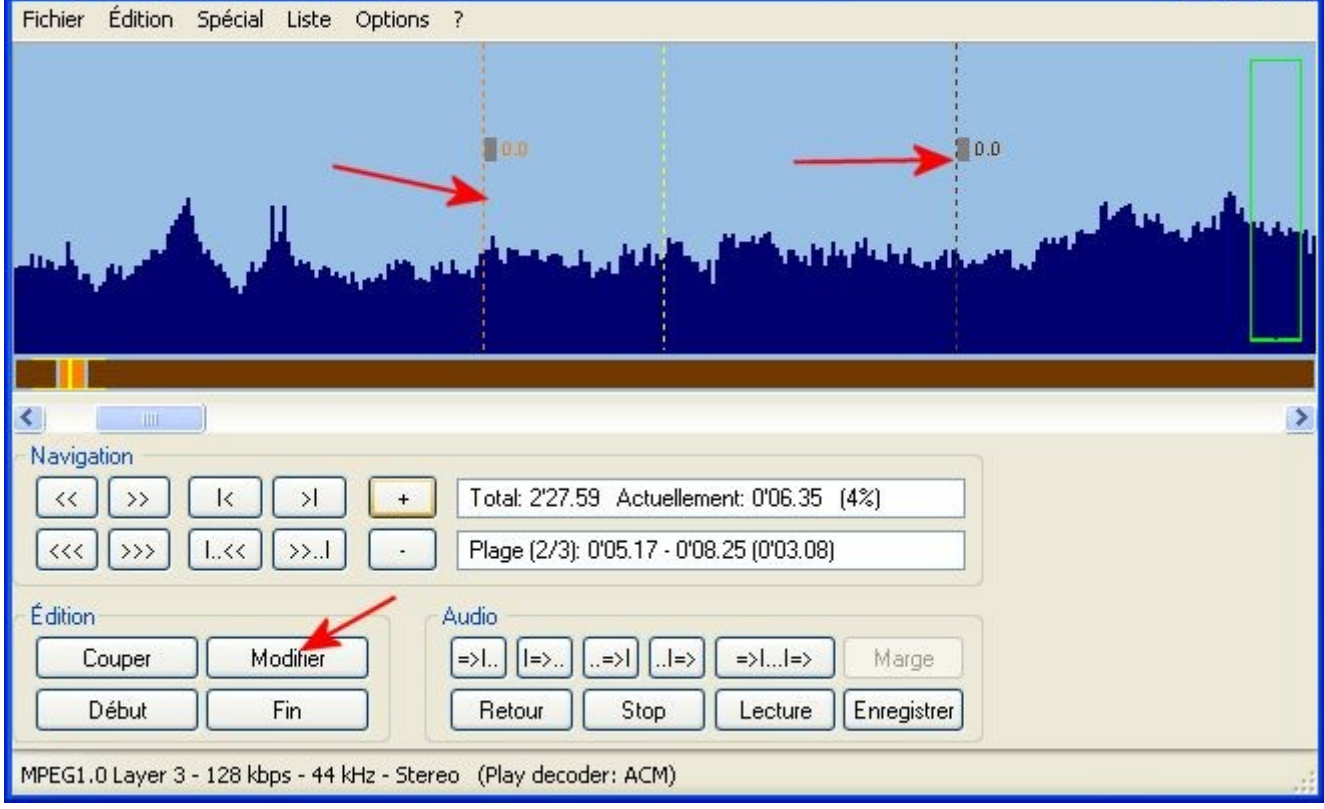

en cas d'erreur, amener la marque près du curseur jaune avec l'ascenseur horizontal, La marque passe du marron au rouge, en cliquant sur "modifier" on la supprime.

- une fois la marque bien posée faire fichier>découper la fenêtre suivante s'ouvre

| Découper le fichier<br>Chaque plage commençant par un index ser-<br>fichier. Il faut donc s'assurer qu'un index est l<br>coupe. Notez que cette fonction est destinér<br>pas recommandée si la finalité est la réunifica                                                                                                    | a enregistrée dans un nouveau<br>bien présent à chaque position de<br>e à la séparation en pistes et n'est<br>ation ultérieure.                                                                                                    |
|----------------------------------------------------------------------------------------------------|----------------------------------------------------------------------------------------------------|
| Répertoire de destination                                                                                                    |                                                                                                    |
| E:\Mes Documents\HTML\fugue\sons                                                                                                    |                                                                                                    |
| Nom des fichiers générés<br>Track %N<br>%N = Numéro de la piste (index/plage)<br>%T = Titre de la piste (index/plage)<br>%A = Artiste de la piste (index/plage)<br>%C = Titre de l'album (liste cue)<br>%D = Artiste de l'album (liste cue)<br>%F = Nom du (premier) fichier source<br>Exemple: %A (%C %N) - %T<br>%N commence par 1 | IMPORTANT:<br>Vous devriez toujours utiliser %N<br>si aucune autre information n'est<br>disponible. Sinon, le programme<br>écrasera systématiquement les<br>fichiers à cause de leurs noms<br>identiques.<br>%T, %A, %C et %D n'ont de<br>l'effet que si les champs<br>correspondants sont renseignés<br>(noms chargés avec une liste<br>cue ou saisis manuellement). |
| Créer les tags ID3v1.1 (en utilisant %T                                                                                                    | , %A (ou %D), %C, %N)                                                                                                    |
|                                                                                                    | OK Annuler                                                                                                    |

bien laisser "track %N" tel quel : les fichiers s'appelleront truc1.mp3 ; truc2.mp3 etc...

Jean-Pierre AUVIN